重要保管

# 本製品にインストールされている Windows 10 について

#### ◎本製品にインストールされているWindows 10 について

本製品にインストールされているWindows10には、「Windows 10 May 2020 Update」が適用されています。本 製品のマニュアルに記載の画面や操作方法は、「Windows 10 May 2020 Update」適用前の内容となります。 マニュアルをご覧になる際には、ご了承のうえ、ご覧ください。

#### 

「Windows 10 May 2020 Update」ではWindowsのセットアップ手順も変更となっています。冊子『セットアップ マニュアル』の「パソコンをセットアップする」の手順は以下内容に読み替えてご覧ください。

( ] 重要 セットアップ中に電源を切らないでください

セットアップ中に電源を切ったり、ACアダプタのプラグを抜くと故障の原因になります。p.13 のデスクトップ画面が表示されるまでは、 電源を切ったり、ACアダプタのプラグを抜いたりしないでください。 また、セットアップで使用しないボタン類を操作しないでください。

1 重要 セットアップ中にパソコンが再起動する場合

) パソコンの状態により、セットアップ中に自動的に再起動する場合があります。再起動後、表示される画面の指示にしたがい、セッ トアップを再開してください。

( Bluetoothマウスが添付されているモデルの場合

Bluetoothマウスが添付されているモデルでは、『セットアップマニュアル』をご覧になり、パソコンの電源を入れる前に、マウスに乾 電池を入れて、マウスのON/OFFスイッチをONにしてください。

( 
聖要
セットアップ時の更新プログラム適用について

パソコンをインターネットに接続している場合、お使いのモデルやパソコンの状態などによってはセットアップの完了前後に「お使いのPCには、適用可能な更新プログラムがあります」などの更新プログラムの適用を促す画面が表示されることがありますが、<u>こ</u> こでは更新プログラムを適用しないことをおすすめします。詳しくはp.11 をご覧ください。

#### ■電源を入れる

1 添付の『セットアップマニュアル』をご覧になり、電源スイッチを押す

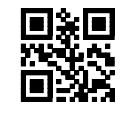

# ■Bluetoothマウスを接続する(Bluetoothマウス添付モデルのみ)

Bluetoothマウスが添付されているモデルでは、電源スイッチを押してしばらくすると次の画面が表示されま

| 先に進むに | こは、マウスを接続                           | 続する必要があ                                              | ります                                                         |  |
|-------|-------------------------------------|------------------------------------------------------|-------------------------------------------------------------|--|
|       |                                     |                                                      |                                                             |  |
|       | 下記手順によりマウスを接続                       | することができます。 この操作は                                     | 約2分間可能です。                                                   |  |
|       | (1)マウスに乾電池を入れる。                     | <ol> <li>(2)底面の ON/OFF スイッチ<br/>を「ON」にする。</li> </ol> | ③直面の CONNECT<br>ボタンモ2移筑上岸す。                                 |  |
|       |                                     |                                                      |                                                             |  |
|       | 接続が完了したら右下の「次へ」<br>※セットアップ終了後に接続するこ | もしくは「Next」を押し、セットアップ<br>ともできます。 詳しくは「セットアップマ         | *####1732#889#848#86#67#5#<br>だを開始してください。<br>ニュアル」をご参照ください。 |  |
|       |                                     |                                                      |                                                             |  |
| C Bi  | uetooth デバイスを検索しています                |                                                      |                                                             |  |

1 マウス底面の CONNECT ボタンを 2 秒以上押す マウス表面にある LED が点滅します。

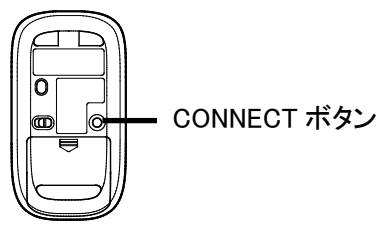

す。

画面が表示されてから、2分以内に作業を完了してください。

2 接続が完了したら「次へ」をクリックする

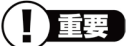

「マウスを接続できませんでした。」と表示された場合は、「次へ」をクリックしてください。セットアップは NX パッドでおこないます。セッ トアップ終了後、『セットアップマニュアル』の「マウスを使えるようにする(Bluetooth マウス添付モデルのみ)」をご覧になり、接続設定 をおこなってください。 ( 重要 マウスカーソルが表示されない場合

セットアップ中にNXパッドやマウスを動かしてもマウスカーソルが表示されない場合は、本体の電源スイッチを軽く押して、画面が 表示されなくなったら、再度電源スイッチを押してください。

#### ( 重要 画面に何も表示されない場合

セットアップ中、しばらく操作をしないと自動的に省電力状態になり、画面が暗くなります。キーボードの【Shift】を押すか、マウスや NX パッドを操作してください。それでも画面に何も表示されない場合は、本体の電源スイッチを軽く押してください。

しばらくすると、コルタナの音声ガイダンスが流れます。

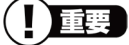

この画面が表示されない場合は、手順1に進んでください。

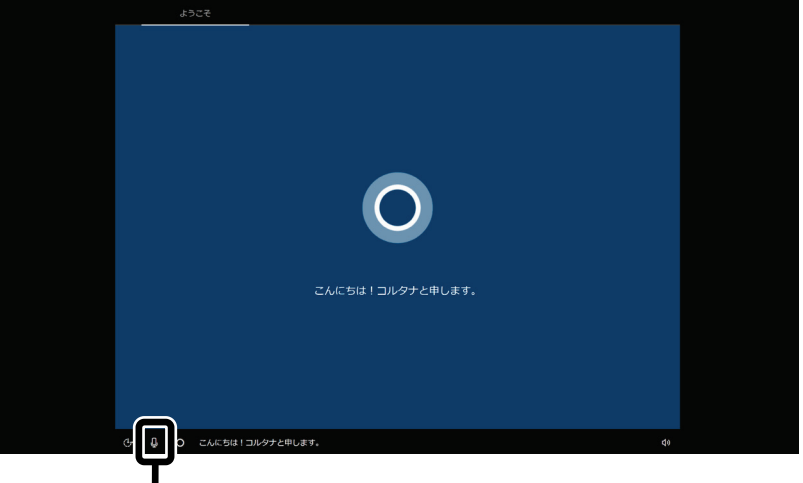

コルタナの機能により、マイクが内蔵されているモデルでは、音声入力で操作することができま すが、周囲の音に反応し自動的に設定が適用され、次画面に進んでしまうことがあります。 その際には、画面左上の「←」をクリックし、前の画面に戻ってから、再度設定してください。音 声ガイダンスや音声入力が必要ない場合は、ここをクリックして音声モードをオフにしてください。

1 「日本」が選択されていることを確認して、「はい」をクリックする

| ー お住まいの | <br>の地域はこちらでよろし | いですか? |
|---------|-----------------|-------|
|         | 香港特别行政区         | ^     |
|         | 赤道ギニア           |       |
|         | 台湾              |       |
|         | 中央アフリカ共和国       |       |
|         | 中国              |       |
|         | 南アフリカ           |       |
|         | 南スーダン           |       |
| (       | 29<br>日本        |       |
|         |                 | d)    |

2 「Microsoft IME」が選択されていることを確認して、「はい」をクリックする

| <b>这</b> 个                                                     |    |
|----------------------------------------------------------------|----|
| キーボード レイアウトはこちらでよろしいです<br>か?<br>೫のキーポードレイアウトも使用する場合は、次で島底できます。 |    |
| Microsoft ME                                                   |    |
|                                                                |    |
|                                                                |    |
| at.                                                            | J  |
| ¢.                                                             | 40 |

3 「スキップ」をクリックする

| 2 つ目のキーボード レイアウトを追加しますか?                                            |
|---------------------------------------------------------------------|
| 1/19/60/2011<br>2000<br>2000<br>2000<br>2000<br>2000<br>2000<br>200 |
| L-179h0iala 🗐 🔒                                                     |
| L479+0:60 2477                                                      |
|                                                                     |

4 「インターネットに接続していません」をクリックする

|                    | ネットワークに接続しましょう<br>セットアッフタテテアヌ&には、イン9ーネットに撮験す&シ&リイめりムす。 |  |
|--------------------|--------------------------------------------------------|--|
|                    | <b>行 1-サネット</b><br>実長統                                 |  |
|                    | <i>に</i><br>セキュリティ保護あり<br>☑ 自動的に接続                     |  |
|                    | 接続                                                     |  |
|                    | 在于上りティ語電動的                                             |  |
|                    | で セキュリティ保護あり                                           |  |
|                    | #公開のネットワーク<br>セキュリティ保護あり                               |  |
| インターネットに接続していません   |                                                        |  |
| ひ 草 〇 リストの工業上にあるもの |                                                        |  |
|                    |                                                        |  |

# 

- インターネットにはセットアップ後に接続します。
- この画面が表示されない場合は、手順6に進んでください。
- 5 「制限された設定で続行する」をクリックする

|                                                                         | Micros                                    | ioft アカウントを使用<br>フル セットアップ |
|-------------------------------------------------------------------------|-------------------------------------------|----------------------------|
| セキュリティとブライバシー<br>デバイスと個人データを保<br>ユリティを確保する                              | - <b>の詳細設定</b><br>調し、セキ                   | ~                          |
| Office Online、Outlook、S<br>Office Online、Outlook、Sk<br>のOneDrive クラウドスト | <b>kype などに無料でアクセス</b><br>ype。無料<br>ノージなど | ~                          |
| Windows 10 の機能を最大<br>Android フォンから写真を用<br>中断した箇所から作業を用                  | <b>泉に活用する</b><br>明明する、<br>れするなど           | ~                          |

6 ライセンス条項をご確認のうえ、「同意」をクリックする

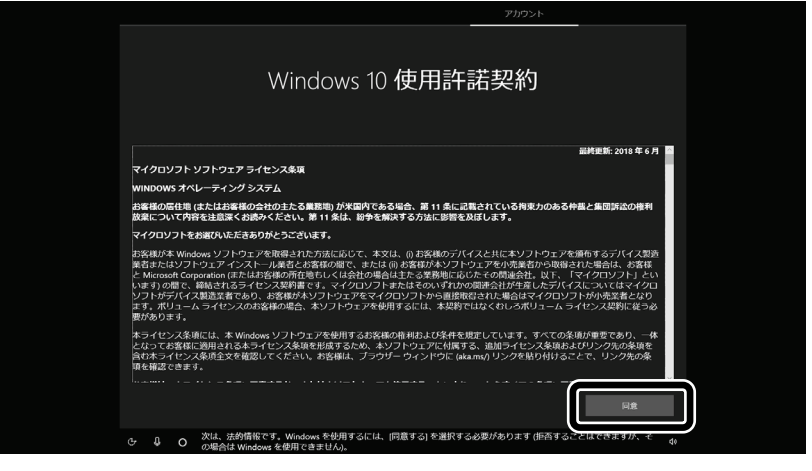

7 半角英数字(a~z、A~Z、0~9)でユーザー名を入力する

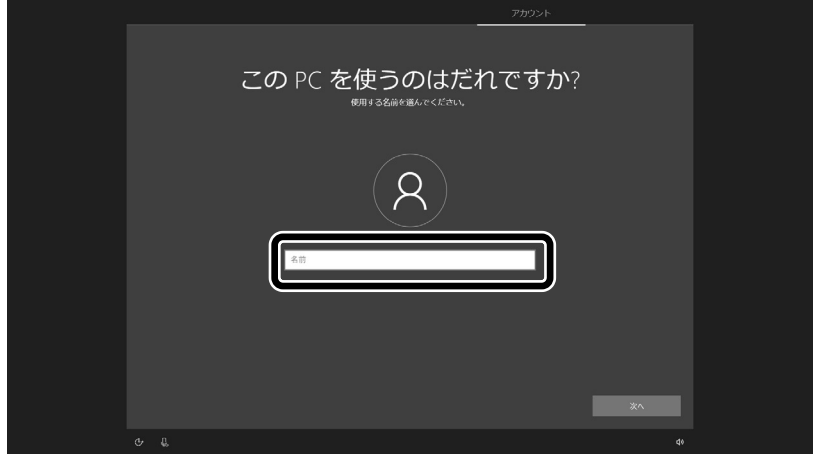

#### 入力してはいけない文字列

次の文字列は、パソコンのシステムで使われているため、入力しないでください。 CON、PRN、AUX、NUL、COM1~COM9、LPT1~LPT9、LPT

#### 「Microsoft アカウントでサインイン」の画面が表示された場合

「オフライン アカウント」をクリックし、表示された画面で「いいえ」をクリックしてください。 手順7の画面が表示されます。

- 8 入力したユーザー名を次の欄に書きこむ ユーザー名▼
- 9 「次へ」をクリックする
- 10 パスワードを入力して、「次へ」をクリックする

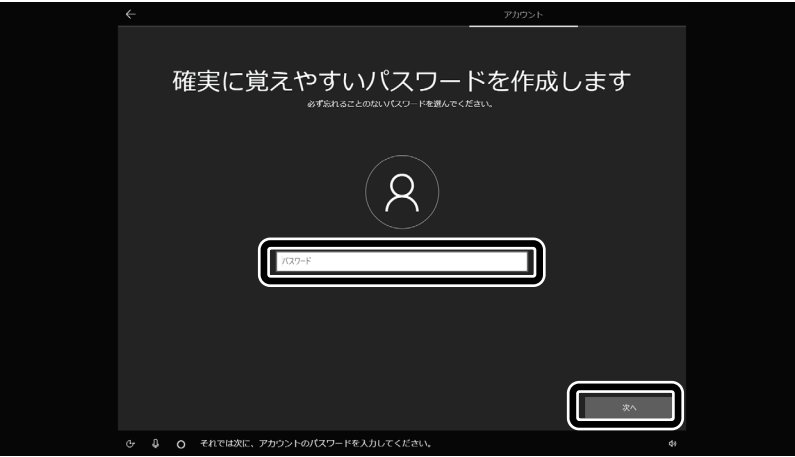

パスワードは半角で8文字以上を、大文字、小文字、数字、記号を組み合わせて入力してください。

11 手順10で入力したパスワードと同じものをもう一度入力して、「次へ」をクリックする

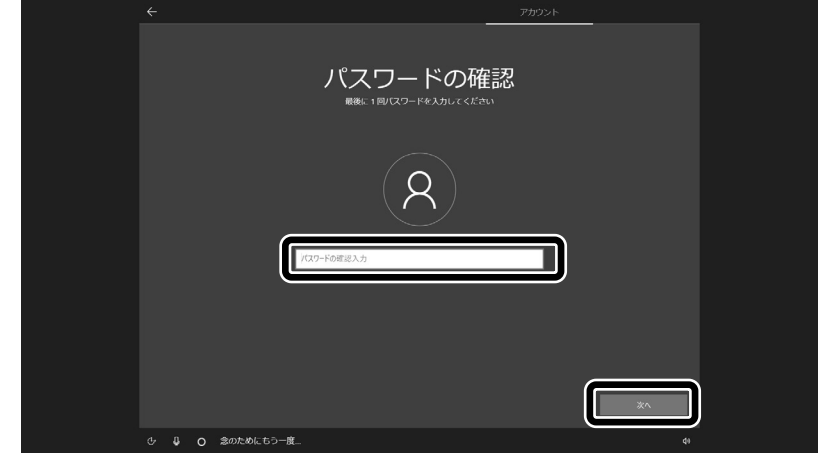

12「セキュリティの質問(1/3)」をクリックして、質問を選択する

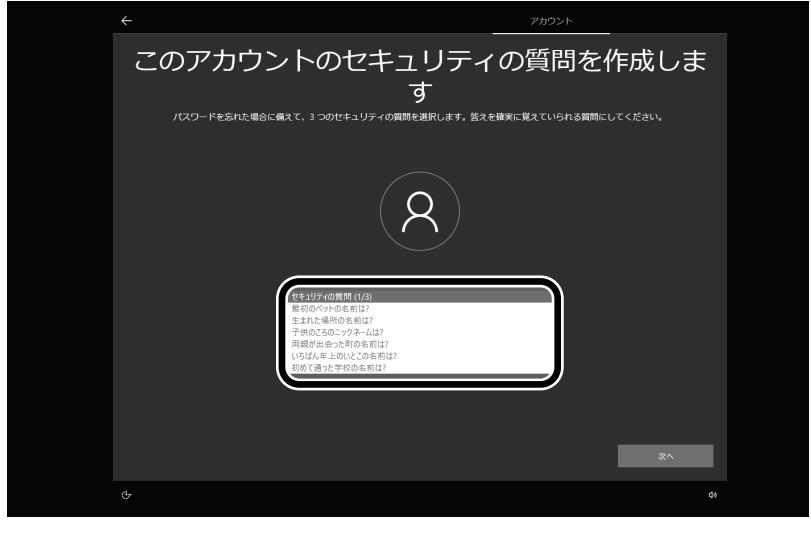

13「セキュリティの質問(1/3)」で選択した質問の答えを入力して、「次へ」をクリックする

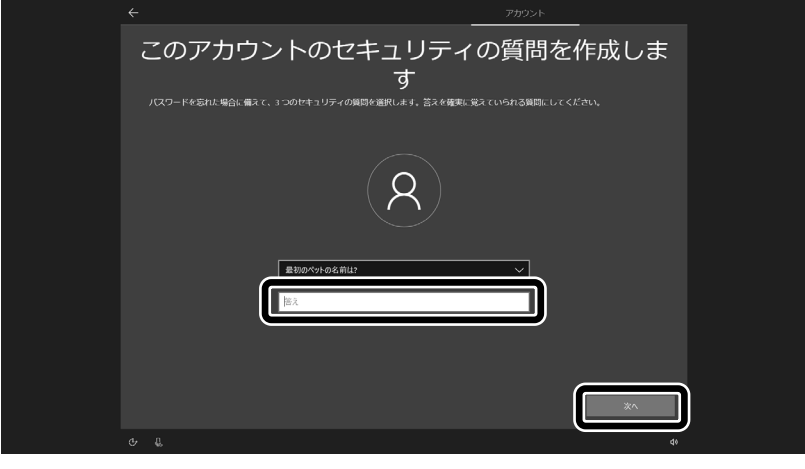

14「セキュリティの質問(2/3)」をクリックして、質問を選択する

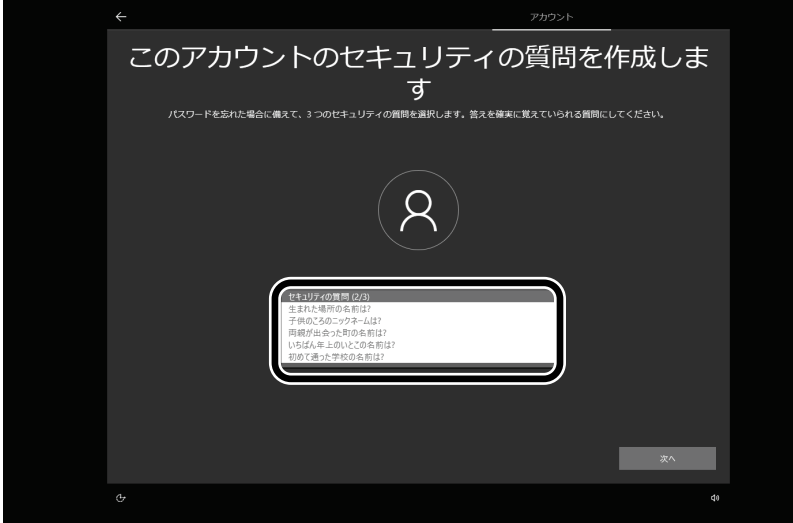

15「セキュリティの質問(2/3)」で選択した質問の答えを入力して、「次へ」をクリックする

| このアカウントのセキュリティの質問を作成しま<br>す<br>パスワードをEntrigit @ス に 3 つのドサコリティの期間を選択により、営みを確認に思えていられる期間に しょくだつい<br>の<br>まれた期所の2 用ロ<br>「法 |
|----------------------------------------------------------------------------------------------------|
|                                                                                                    |
|                                                                                                    |
|                                                                                                    |
|                                                                                                    |

16「セキュリティの質問(3/3)」をクリックして、質問を選択する

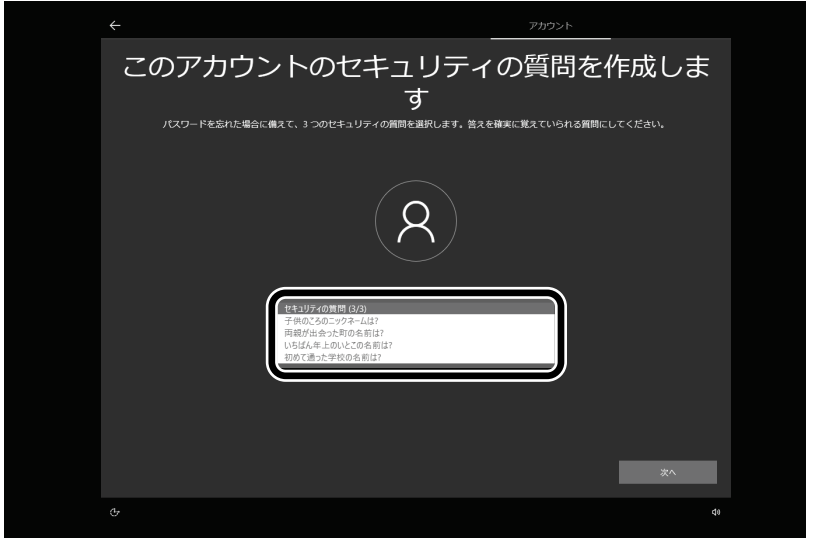

17「セキュリティの質問(3/3)」で選択した質問の答えを入力して、「次へ」をクリックする

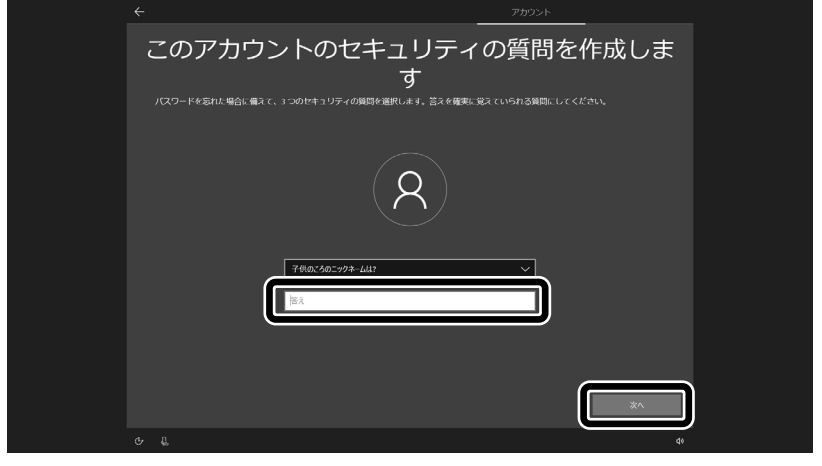

18 指紋認証についての画面が表示された場合は、「今はスキップ」をクリックする

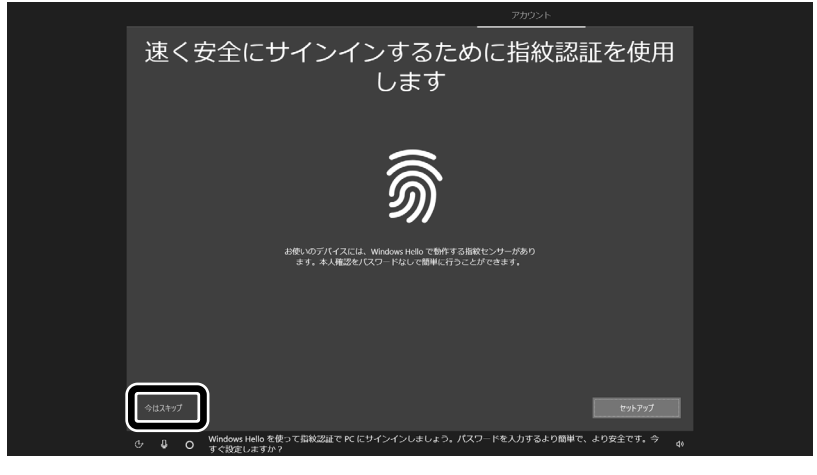

指紋認証搭載モデル以外では、この画面は表示されません。次の手順に進んでください。

### 初回セットアップ後に指紋認証の設定をする場合は

「 💶 (スタート)」-「 🥸 (設定)」の「アカウント」-「サインイン オプション」からおこなってください。

19 「同意」をクリックする

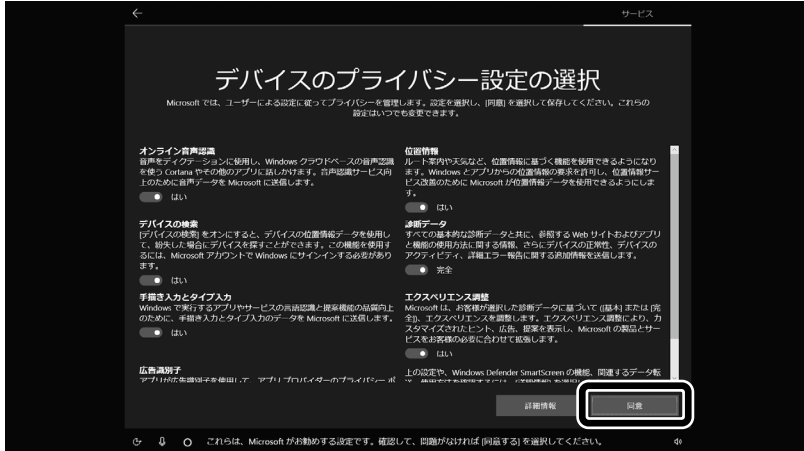

# 20「はい」をクリックする

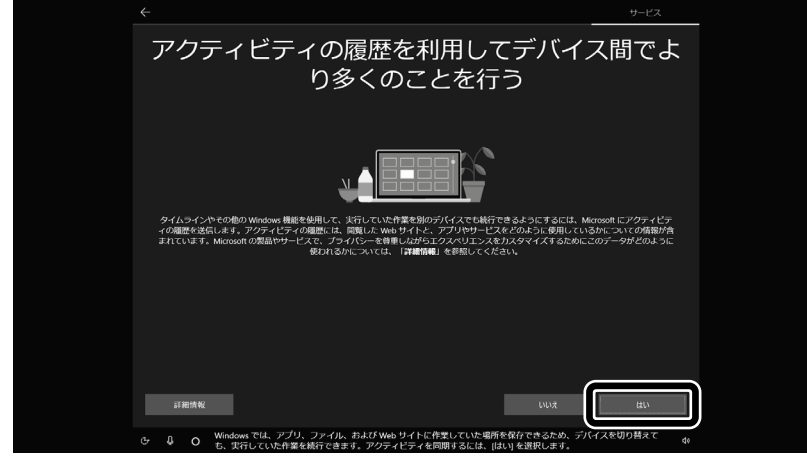

21 「同意」をクリックする

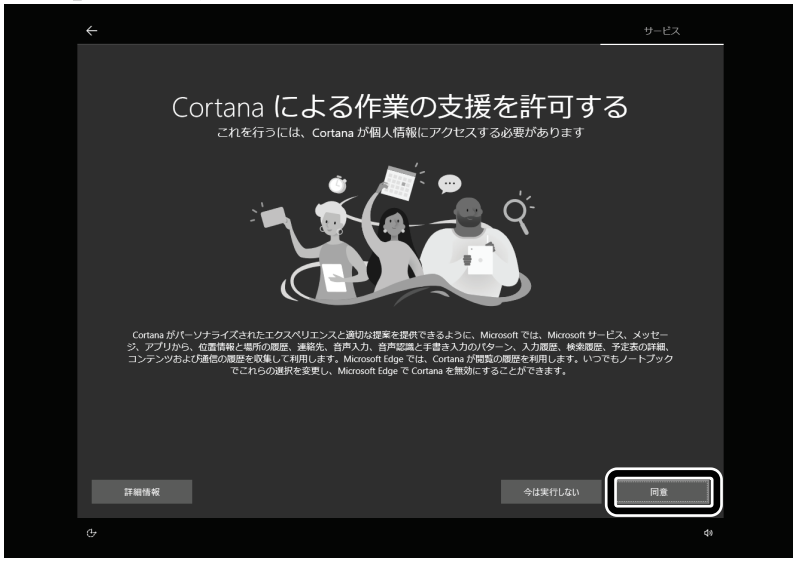

22 「次へ」をクリックする

| ÷                   |                                                                  |                                                | サービス |
|---------------------|------------------------------------------------------------------|------------------------------------------------|------|
| LAVI<br>このパソコンをより快速 | E サービス・サ<br>にご利用しただくために、LAVIE War (NECTA<br>(3イルズンスタークラウアド低利用制用) | ポートご利用<br>またままでのお知らせ) やせー<br>に知) などの利用的なを行います。 | ӬҘ   |
|                     | ε<br>  <b>9-5322</b><br>  <b>X-1</b> , 7ΓΕλ2                     | ±                                              |      |
| 上記は任意               |                                                                  |                                                | wat. |
|                     |                                                                  |                                                | ×^   |
|                     |                                                                  |                                                | ¢1   |

#### 23 設定や使用許諾の内容を確認し、「次へ」をクリックする

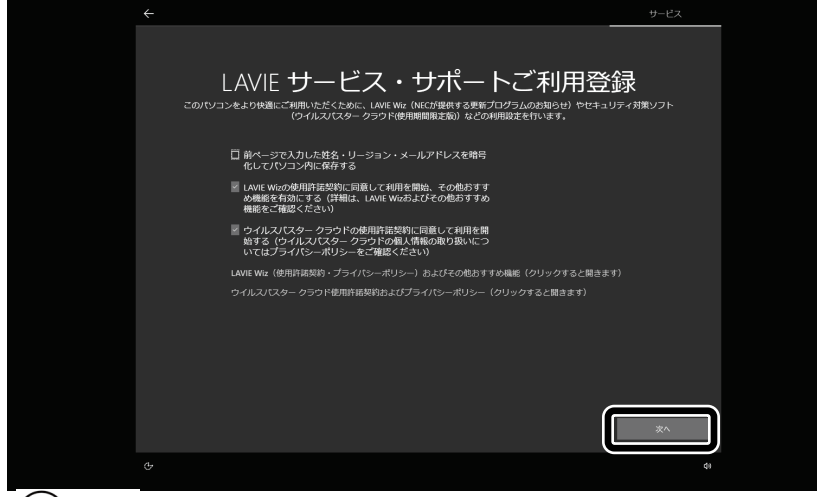

# 

- パソコンをインターネットに接続している場合、お使いのモデルやパソコンの状態などによってはセットアップの完了前後に「お使いの PC には、適用可能な更新プログラムがあります」などの画面が表示されることがありますが、ここでは、「今は実行しない」 をクリックし、更新プログラムを適用しないことをおすすめします。更新プログラムは、セットアップ完了後に Windows Update により、自動的に適用されます。
- ●「更新」をクリックした場合は、更新プログラムの適用が開始されます。 お使いのモデルやパソコンの状態などによっては完了までにたいへん時間がかかる場合(1時間以上)がありますが、完了する まで電源を切らないでください。

# 24「Microsoft Edge へようこそ」が表示されたら、「始める」をクリックする

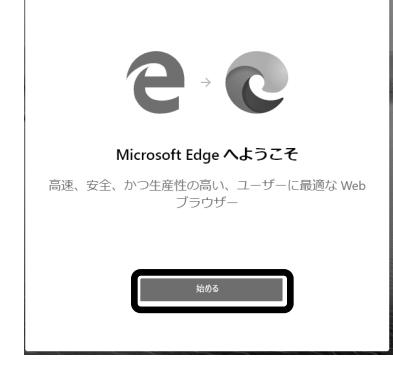

### 25 「次へ」をクリックする

|   | 新しい                  | タブ ページを設定し             | ましょう          | ×  |
|---|----------------------|------------------------|---------------|----|
|   | -                    | _                      |               |    |
| 1 |                      |                        |               | i. |
|   | <b>イメージ</b><br>後からいつ | ニュース<br>でも [ページの設定] で変 | シンプル<br>更できます |    |
|   |                      | • •                    | 次へ            |    |

#### 26「完了」をクリックする

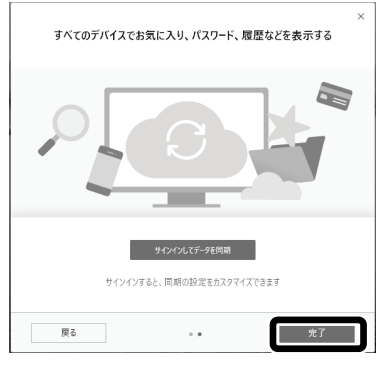

# 27 画面右上の<sup>×</sup>をクリックして、「Microsoft Edge」を終了する

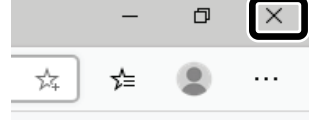

デスクトップが表示されたら、Windows のセットアップは完了です。

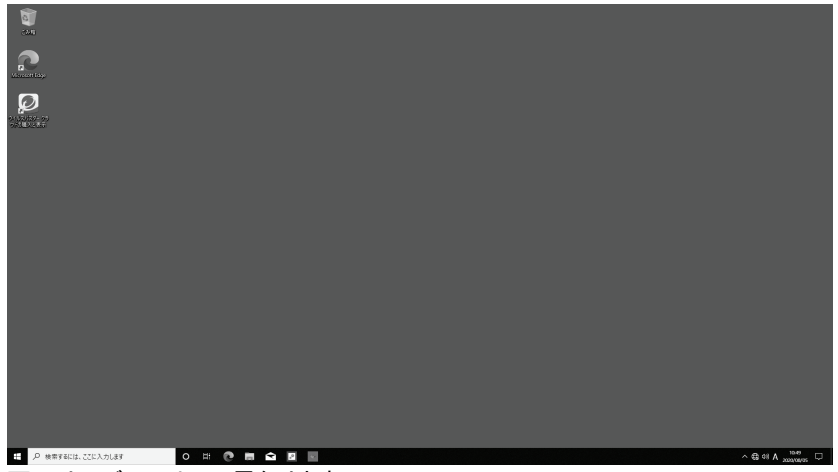

画面はモデルによって異なります。

Bluetooth マウスが添付されているモデルで、マウスの接続が完了していない場合、『セットアップマニュアル』の「マウ スを使えるようにする(Bluetooth マウス添付モデルのみ)」をご覧になり、設定をおこなってください。 また、インターネットに接続するには、『セットアップマニュアル』の「セットアップ後の設定」をご覧になり、設定をおこな ってください。

# <u>◎ワイヤレスLANの接続について</u>

添付の『セットアップマニュアル』の「セットアップ後の設定」の「セットアップ後にネットワーク設定をおこなう」 ー「●ワイヤレスLANで接続する場合」の手順 1 でのワイヤレスLANのアイコンの状態は次の内容に読み替 えてください。

| マニュアル等での表記 | 本 製 品 |
|------------|-------|
| * (利用可能)   | (未接続) |
| (利用不可)     | _     |

# ◎添付アプリについて

#### ■筆ぐるめ

本製品では、筆ぐるめのバージョンが変更されています(添付モデルのみ)。本製品に添付のマニュアル等 では下記の通り読み替えてご覧ください。

| 内容   | マニュアル等での表記 | 本 製 品   |
|------|------------|---------|
| 筆ぐるめ | 筆ぐるめ 26    | 筆ぐるめ 27 |

# LAVIE WIZ

本製品では、LAVIEアップデートがLAVIE WIZ(ラヴィ ウィズ)に変更になっています。本製品に添付のマニュ アル等では下記の通り読み替えてご覧ください。

| 内容        | マニュアル等での表記  | 本 製 品     |
|-----------|-------------|-----------|
| LAVIE WIZ | LAVIEアップデート | LAVIE WIZ |

# ◎パソコンを初期状態に戻す場合の手順について

「再セットアップについて」の「トラブル発生時にパソコンを初期状態に戻す」の手順の途中で、「Windowsを再 インストールする方法を選択します。」と表示された場合は、「ローカル再インストール」を選んでください。

## ◎再セットアップ後にタスクバーやスタートメニューの色を元に戻す

再セットアップ後に、タスクバーやスタートメニューの色が変更されている場合があります。その場合は、 「 💶 (スタート)」-「 🚳 (設定)」の「個人用設定」-「テーマ」の「テーマの変更」で「NEC」を設定すると、購入 時の状態に戻ります。

# <u> のハイブリッドスリープについて</u>

本製品では、「ハイブリッドスリープを許可する」の設定が変更になっています。本製品に添付のマニュアル 等では下記の通り読み替えてご覧ください。

| 内容                                                                                                    | マニュアル等での表記 | 本製品                                                                    |
|----------------------------------------------------------------------------------------------------|------------|------------------------------------------------------------------------|
| 「コントロール パネル」<br>の「システムとセキュリ<br>ティ」-「電源オプション」<br>の「プラン設定の変更」<br>をクリックして、「詳細な<br>電源設定の変更」をク<br>リックした「スリープ」の<br>「ハイブリッド スリープ<br>を許可する」 | 「オン」       | 「オフ」<br>※スリープ状態でバッテリの電源<br>が切れると、作成中のデータが<br>失われたり、データが壊れる場<br>合があります。 |

# <u> ◎キーの使い方について (LAVIE Pro Mobile/LAVIE Direct PM のみ)</u>

# **■**[Fn]+[F5]

本製品では、【Fn】+【F5】で表示されるMeeting機能のOSDの消し方が変更されています。本製品に添付のマニュアル等では下記の通り読み替えてご覧ください。

| 内容        | マニュアル等での表記                                                     | 本 製 品                                                                                 |
|-----------|----------------------------------------------------------------|---------------------------------------------------------------------------------------|
| [Fn]+[F5] | キーを押すごとに、Meeting機能を<br>「オフ」→「パーソナル」→「マルチユ<br>ーザー」→「オフ」と切り替えます。 | キーを押すごとに、Meeting機能を「オ<br>フ」→「パーソナル」→「マルチユーザ<br>ー」→「オフ」と切り替えます。                        |
|           |                                                                | なお、【Fn】+【F5】を押したときに表示<br>されるMeeting機能のOSDの表示は、<br>次のいずれかの方法で消すことがで<br>きます。            |
|           |                                                                | <ul> <li>OSDが表示されていないところを<br/>クリック<br/>現在のMeeting機能を維持しOSD<br/>の表示を消します。</li> </ul>   |
|           |                                                                | <ul> <li>OSDの3つの選択肢のいずれか<br/>をクリック<br/>選択したMeeting機能に変更して<br/>OSDの表示を消します。</li> </ul> |
|           |                                                                | <ul> <li>【Enter】を押す<br/>選択したMeeting機能に変更して<br/>OSDの表示を消します。</li> </ul>                |
|           |                                                                | <ul> <li>【Esc】を押す<br/>Meeting機能の変更を行わずに<br/>OSDの表示を消します。</li> </ul>                   |
|           |                                                                |                                                                                       |

# ◎お客様登録について

「お客様登録」の手順が、添付の『セットアップマニュアル』の「サービス&サポートのご案内」の「お客様登録 のお願い」の記載手順と違っています。 次の内容に読み替えてお使いください。

- ① NEC LAVIE公式サイト(https://www.nec-lavie.jp/)にアクセスして、「マイページ」をクリックする
- ② 画面の説明をお読みになり、「初めてのご登録はこちらから」をクリックする
- ③ ご利用規約を確認し、「上記4件に同意する」の口をクリックしてから、「次に進む」をクリックする
- ④「メールアドレスの設定」で登録するメールアドレスを入力し、表示される「送信」をクリックする 入力されたメールアドレス宛に、設定ページのリンクを記載したご案内のメールが送信されます。 ご登録ページのURLをクリックして設定をおこなってください。

お客様登録は、メール送信後 30 分以内におこなってください。30 分経過した場合は登録できなくなります。その場合、再度 「初めてのご登録はこちらから」から設定をおこなってください。

以降は画面の指示にしたがって必要な情報を入力してください。

# 

サポート系ページの URL が https://support.nec-lavie.jp/ から始まる URL に変更されています。 添付のマニュアルに記載されている URL から新しい URL にリダイレクションしますが、本製品に添付のマニ ュアル等では下記の通り読み替えてご覧ください。

| サービス名                      | マニュアルの記載                                               | 変更後の記載                                                                |
|----------------------------|--------------------------------------------------------|-----------------------------------------------------------------------|
| サービス&サポート                  | (http://121ware.com/support/)                          | (https://support.nec-lavie.jp/)                                       |
| マイページ                      | (http://121ware.com/my/)                               | (https://support.nec-lavie.jp/my/)                                    |
| 121 コンタクトセンター              | (http://121ware.com/121cc/)                            | (https://support.nec-lavie.jp/121cc/)                                 |
| NEC UltraCare 海外保証<br>サービス | (http://121ware.com/ultracare/jpn/)                    | (https://support.nec-lavie.jp/ultracare/jpn/)                         |
| チャットサポートサービス               | (http://121ware.com/support/chat/)                     | (https://support.nec-lavie.jp/chat/)                                  |
| 電話サポート予約サービ<br>ス           | (http://121ware.com/support/reserve-<br>tel/)          | (https://support.nec-lavie.jp/reserve-tel/)                           |
| 月額サービス                     | (http://121ware.com/support/monthly//)                 | (https://support.nec-lavie.jp/ss/monthly/)                            |
| Q&A コミュニティ                 | (http://121ware.com/navigate/support<br>/okwave/)      | (https://support.nec-lavie.jp/navigate/support/o<br>kwave/)           |
| 修理サービス                     | (http://121ware.com/support/repair/)                   | (https://support.nec-lavie.jp/repair/)                                |
| 回収・リサイクル                   | (http://121ware.com/support/recycle/)                  | (https://support.nec-lavie.jp/recycle/)                               |
| データ復旧サービス(有<br>料)          | (http://121ware.com/navigate/support<br>/restoration/) | (https://support.nec-lavie.jp/navigate/support/r<br>estoration/data/) |
| パソコン全国出張サービ<br>ス(有料)       | (http://121ware.com/support/zenkoku/)                  | (https://support.nec-lavie.jp/ss/onsite/)                             |
| メーカー保証サービスパッ<br>ク(有料)      | (http://www.necdirect.jp/service/warra<br>nty/)        | (https://www.nec-lavie.jp/shop/service/warrant<br>y/)                 |
| データ復旧安心サービス<br>パック         | (http://www.necdirect.jp/service/data/)                | (https://www.nec-lavie.jp/shop/service/on-site/<br>data_recovery/)    |
| リフレッシュ PC                  | (http://121ware.com/refreshed-pc/)                     | (https://www.nec-lavie.jp/products/refreshedpc<br>/)                  |